#### Portal Login and Troubleshooting Access to Portal Login: <u>https://volunteers.aarp.org</u>

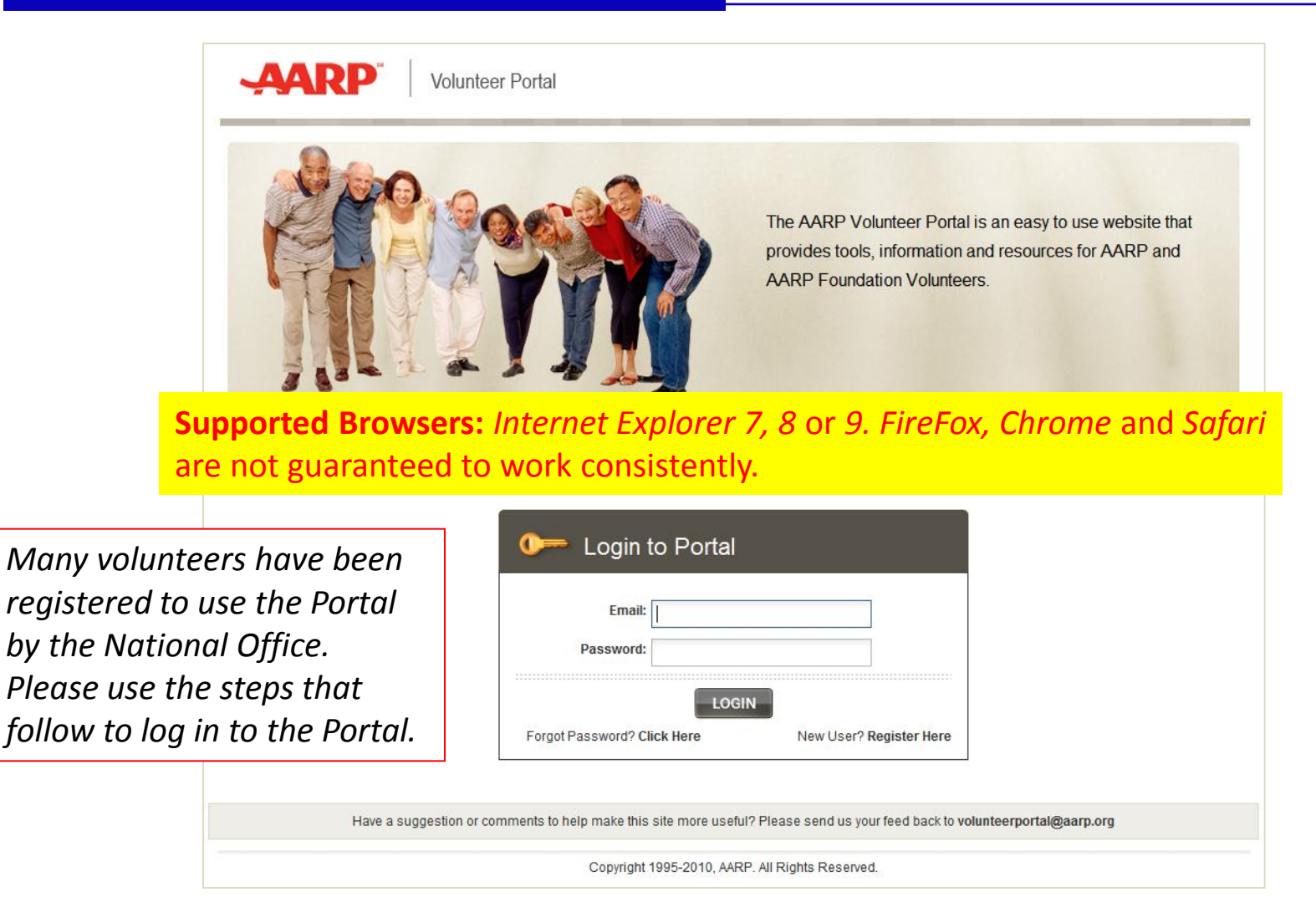

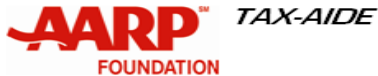

# Check if you are already registered

Try logging in to the Portal. The email address is typically the Tax-Aide email address shown on the Volunteer roster

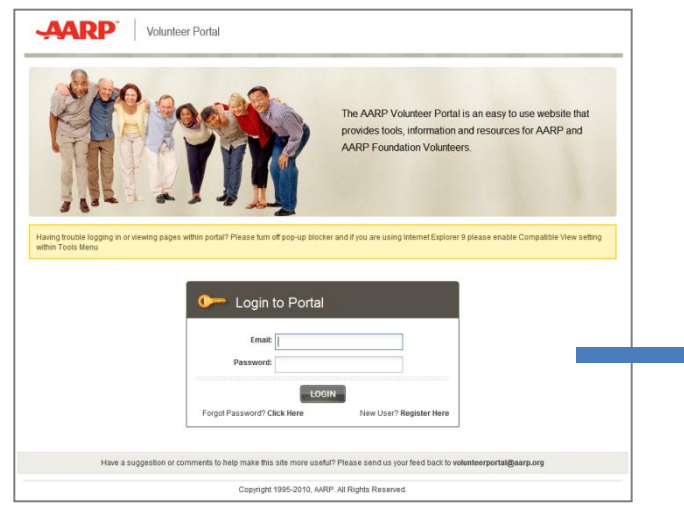

If successful, you will see "Welcome to the Tax-Aide Program" page on the Volunteer Portal. Congratulations!

If you don't see this screen once logged in, Follow steps on Slide D.

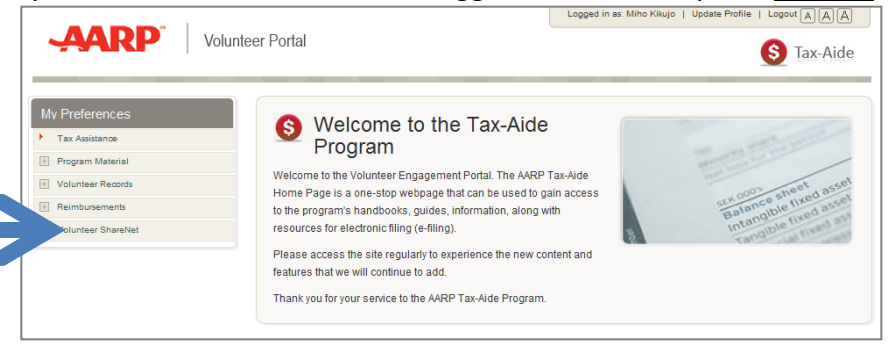

If you receive a **"Login failed"** error, the email/password is not valid or you may not be registered. Click on "Forgot Password? Click Here" and follow steps on <u>Slide A</u> to reset password and/or determined if you are registered.

| 0 Login to Portal                                  |                                 |
|----------------------------------------------------|---------------------------------|
| Login failed. Please enter a valid co<br>Password. | ombination of Email Address and |
| Email:<br>Password:                                |                                 |
| LOC<br>Forgot Password <mark>? Click Here</mark>   | SIN<br>New User? Register Here  |

If you receive the yellow box **"system error"** below, you are registered but need to link the Portal registration to your volunteer record . Follow steps on <u>Slide B</u> to make the link.

| AARP Volunteer Portal Login       |                                              |
|-----------------------------------|----------------------------------------------|
| A system error has occurred. Plea | se re-enter your last name and Volunteer ID. |
| * indicates a required field      | proceed1                                     |
| * Volunteer ID:                   |                                              |
|                                   |                                              |
|                                   | SIGN UP CANCEL                               |
|                                   |                                              |

*New volunteers who applied through AARP.org, are already registered. You will need to link as shown on <u>Slide B.</u>* 

### Slide A: Resetting Password

1. Enter your email address and click on OK. You will receive either message 2a or 2b.

to me 💌

Dear Paul DC,

FOUNDATION

You must register for the Portal. Forgot Password We're having trouble finding your e-mail address. Please check to make sure that you have entered it correctly. If you continue to receive this error, please call us, toll-free, at Service Desk at 1-888-925-2002 or helpdesk@aarp.org. Follow steps on Please enter the e-mail address you used at registration **Slide C** to register. Please enter the e-mail address you used at registration A temporary password will be e-mailed to you To ensure delivery to your inbox, please add noreply@info.aarp.org to your address book Email Address: 2b. If you get "Temporary Password Sent" message: ок Your Temporary Password Is Sent Check for Thank You noreply@aarp.org Please check your e-mail inbox for your temporary password. You can use this to login to AARP.org and reset vour password To ensure delivery of this e-mail to your inbox, please add noreply@info.aarp.org to your address book in your inbox/spam If you don't find an e-mail in your inbox, please check your junk or spam folders just in case. For further 3. Make a note of the temporary password and assistance, you can contact us at 1-866-839-0463, 9 a.m. - 7 p.m. ET, Monday - Friday folder. click on Click Here. RETURN TO LOGIN Your AARP.org Password Request Inbox x 5. Enter "Temporary Password" and noreply@info.aarp.org

Forgot Password

2a. If you get "Forgot Password" error, you are not registered.

4. On the "Login to Portal" screen enter your email and temporary password.

5. Enter "Temporary Password" and "Enter a new password" and click on **Save**. Log in to the Portal using the new password.

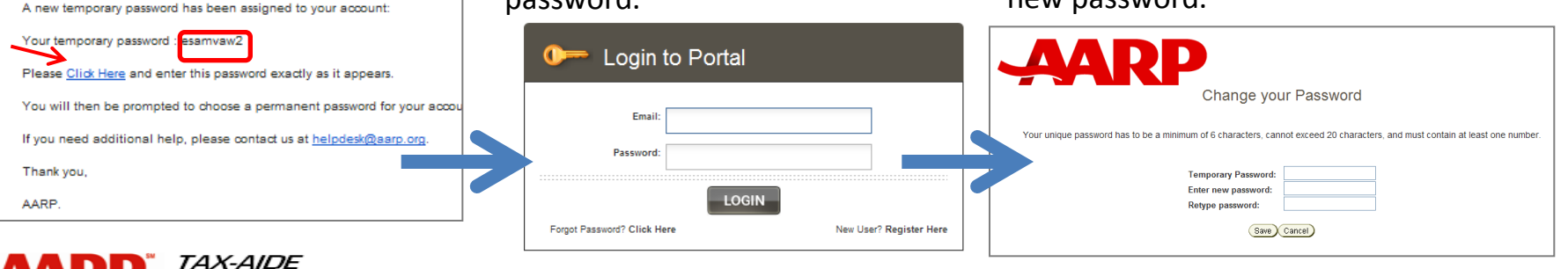

### Slide B: Link Portal Registration to Volunteer Record

2a. If successful, you will see the "Profile Updated"

message. Click on "PROCEED TO LOGIN".

**Profile Updated** 

1. Enter your last name as you have already registered your email at the AARP.org website and enter the volunteer ID provided by your supervisor.

FOUNDATION

| AARP Volunteer Portal Login                                                   | Your profile has been successfully updated.<br>Please click the 'Proceed to Login' button to login with your email address and password.                                                                                                |
|-------------------------------------------------------------------------------|----------------------------------------------------------------------------------------------------|
| A system error has occurred. Please re-enter your last name and Volunteer ID. | PROCEED TO LOGIN                                                                                                    |
| indicates a required field  * Last Name: prospect1  * Volunter ID:            |                                                                                                    |
| SIGN UP CANCEL                                                                | 2b. If after attempting to login you get the error "Volunteer details did not match" message below                                                                                                    |
|                                                                               | Please contact the <u>helpdesk@aarp.org</u> or call 1-888-925-2002                                                                                                    |
|                                                                               |                                                                                                    |
|                                                                               | AARP Volunteer Portal Login                                                                                                    |
|                                                                               | Volunteer details did not match our records. Please check to make sure you have entered the volunteer details correctly. If you continue to receive this message, please call us, toII-free, at 1(888) 925-2002 for further assistance. |
|                                                                               | A system error has occurred. Please re-enter your last name and Volunteer ID.                                                                                                    |
|                                                                               | Indicates a required field     Last Name: prospect1     Volunteer ID: 500159273                                                                                                    |
|                                                                               | SIGN UP CANCEL                                                                                                    |
| DD TAX-AIDE                                                                   |                                                                                                    |

# Slide C: Registering for the Portal

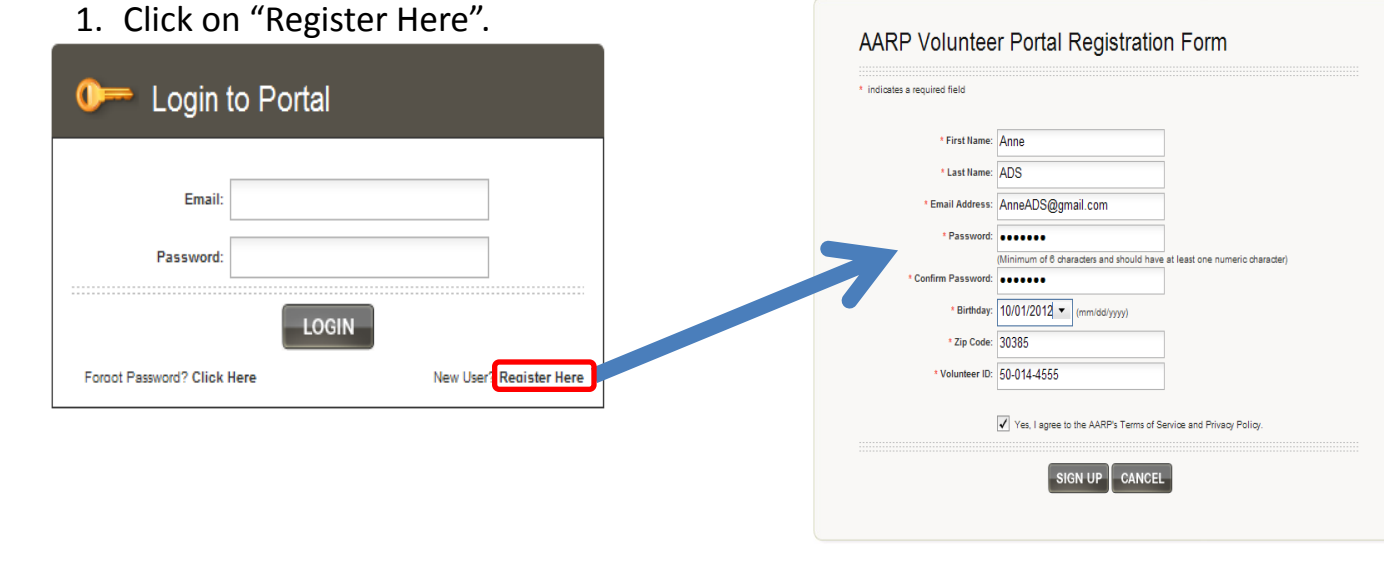

#### 2. Enter all required information and click on "SIGN UP".

Portal registration requires:

- Volunteer ID &
- Birthday (to be used as identity verification when changing password)

#### If after registering you get one of the errors shown below...

Please contact the <u>helpdesk@aarp.org</u> or call 1-888-925-2002 to arrange to update your record in the Tax-Aide database and receive a temporary password by email.

| Error                                                                                                    | Contact Help Desk.                                                                                                    |
|----------------------------------------------------------------------------------------------------|----------------------------------------------------------------------------------------------------|
| A system error has occurred that prevents us from processing your request.<br>Error Code. "ae33dc(1765)" has been generated<br>Please contact the AAPD Serice Deak by phone at: 1-889325-2002 or by email at: <b>helpdesk@aarp.org</b><br>Be sure to reference the Error Code in all correspondence with AAPP. | We are unable to process your request at this time. If you continue to receive this message, please call us, toll-free, at 1(888)<br>925-2002 for further assistance. |
| ОК                                                                                                    | OK                                                                                                    |

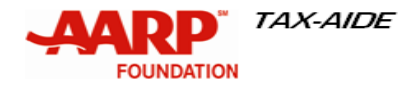

# Slide D: Opening Tax-Aide Page

 If you volunteer with another AARP volunteer program such as the Driver Safety Program or your AARP State office your Portal default display may be for the other program. Click on the icon for Stax-Aide on the top right corner. 2. You may switch the page between programs by clicking on program icons on the top right corner.

Driver Safety

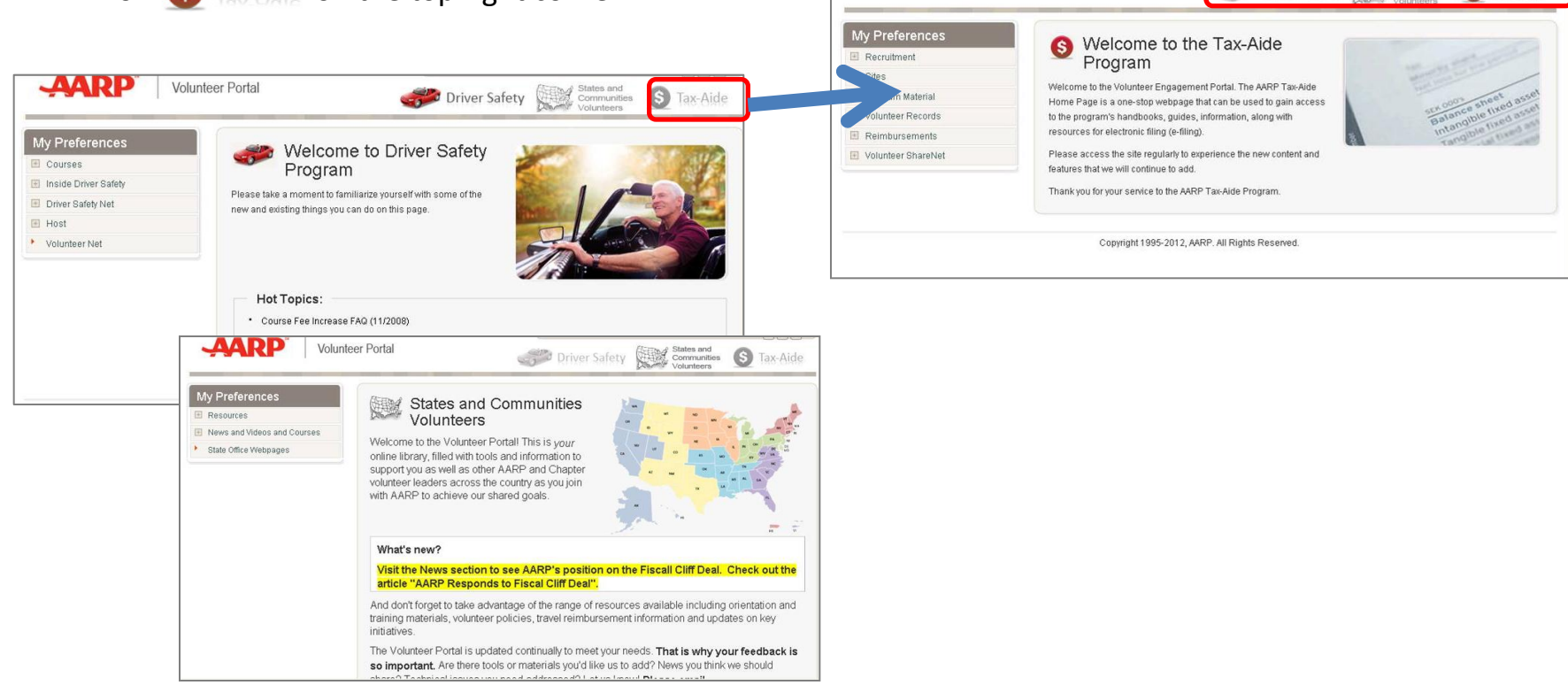

AARP

Volunteer Portal

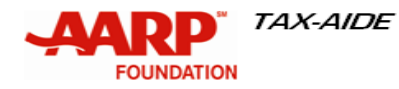